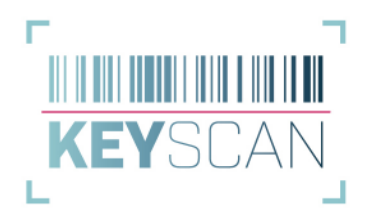

Ξ

Abbruch

# Installation

Für die Installation der Software folgen Sie bitte den nächsten Schritten. Gerne können Sie aber auch einen Termin vereinbaren, bei dem wir Ihnen die Software per Fernwartung (via TeamViewer) installieren und die ersten Schritte in der Anwendung erklären.

## 1. Download & Installation

Sie können sich die KeyScan Software unter folgendem Link herunter laden:

www.keyscan.me/releases/current/KeyScan\_Install.exe

Starten Sie nun die Installationsroutine und folgen Sie den Anweisungen. Es werden keine speziellen Vorkenntnisse benötigt. Auch werden keine weiteren Komponenten installiert.

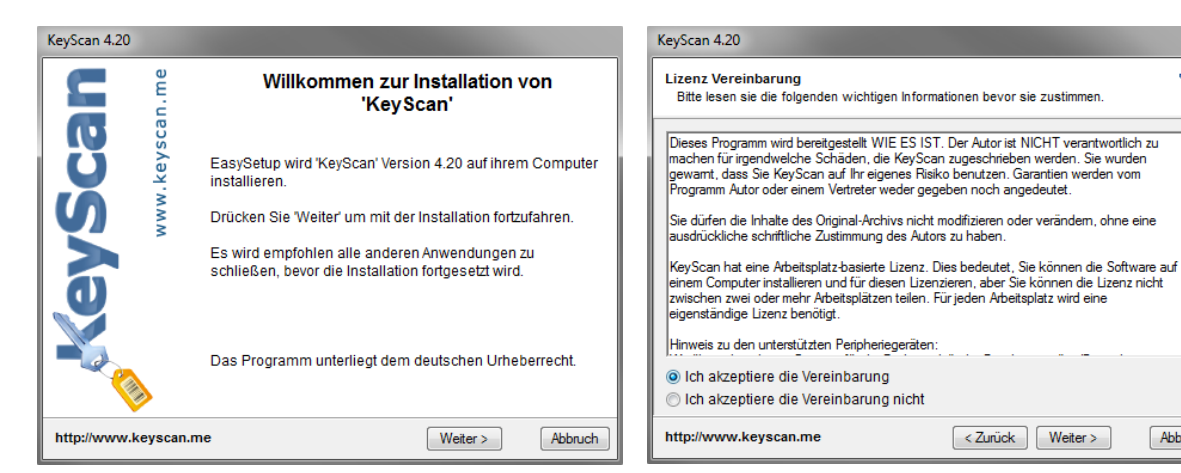

Schritt 1: Allgemeine Informationen

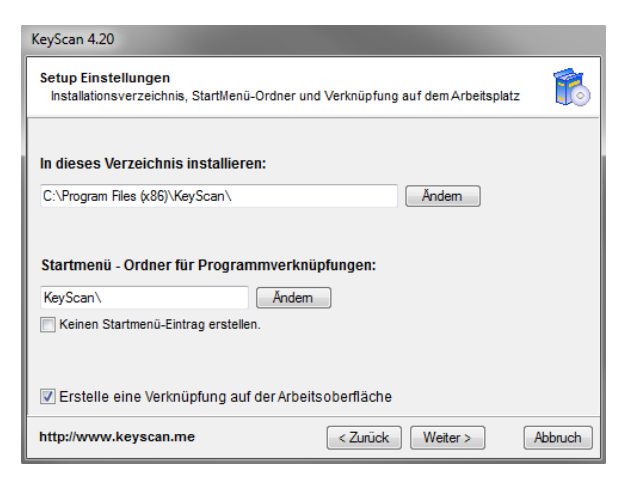

Schritt 3: Speicherort für die Software festlegen und weitere Einstellungen tätigen

Schritt 2: Lizenzvereinbarung akzeptieren

| KeyScan 4.20          |                                                            |
|-----------------------|------------------------------------------------------------|
| n.me                  | Installation von 'KeyScan'                                 |
| keysca                | 3enötigter Speicherplatz: 4 MB                             |
| Ňww.                  |                                                            |
| G                     |                                                            |
|                       |                                                            |
|                       | Drücken Sie 'Installiere', um die Installation zu starten! |
| http://www.keyscan.me | < Zurück Installiere Abbruch                               |

Schritt 4: Installation beginnen

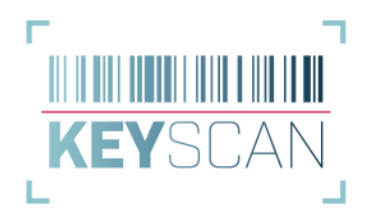

Wählen Sie in **Schritt 3** das Verzeichnis, in welches die Software installiert werden soll. Dabei handelt es sich **nicht** um den Ablageort für die Datenbank oder der KeyScan eigenen Dokumente.

Wenn mehrere Mitarbeiter mit der Software in einer Server-Umgebung arbeiten sollen, achten Sie bitte darauf, ein Verzeichnis zu wählen, auf das jeder Mitarbeiter zugreifen kann.

## 2. KeyScan & Datenbank

Nach der Installation befindet sich die KeyScan-Verknüpfung auf Ihrem Desktop. Starten Sie nun das Programm. Beim ersten Start der Software werden Sie gefragt, ob Sie eine neue Datenbank anlegen wollen, oder zu einer bestehenden verbinden wollen.

| Veue D               | atenbank anlegen                                                                                                    |
|----------------------|----------------------------------------------------------------------------------------------------|
| Es wird<br>Option i  | eine neue Datenbank mit allen notwendigen Tabelle erstellt. Diese<br>st standardmäßig für Neuinstallationen zu wählen. |
| /orhan               | dene Datenbank auswählen                                                                                               |
| Nutzen :<br>diese hi | Sie bereits eine bestehenden KeyScan Datenbank, so können Sie<br>er auswählen.                                         |
| Einstel              | lungen importieren                                                                                                    |
| (mportie             | eren Sie die Einstellungen eines anderen Benutzers. Diese müssen<br>exportiert werden.                                 |

Datenbank-Option auswählen

#### 2.1. Neue Datenbank anlegen

Für den Fall, dass Sie neu mit der Software starten, klicken Sie bitte auf "Neue Datenbank anlegen" und wählen Sie einen anderen Ablageort für die Datenbankdatei aus. Benötigen mehrere Mitarbeiter im Unternehmen Zugriff auf die Datenbank, empfiehlt es sich, einen Ablageort im Netzwerk zu wählen, der für alle erreichbar ist.

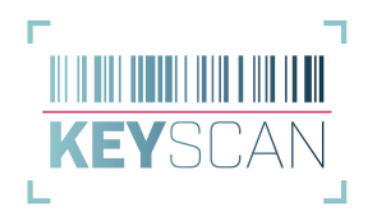

### 2.2. Vorhandene Datenbank auswählen

Sie nutzen bereits die Software und wollen KeyScan auf einem weiteren Arbeitsplatz einrichten. Damit alle Mitarbeiter mit den gleichen Daten arbeiten können, ist es notwendig, das Programm mit der bereits vorhandenen Datenbank zu verknüpfen. Hierzu muss diese im nächsten Schritt einfach nur ausgewählt werden.

#### 2.3. Einstellungen importieren

KeyScan erlaubt es, dass Sie bereits aktive Einstellungen exportieren können. Diese Exportdatei enthält alle gewünschten Einstellungen eines Nutzers. Über die Option *"Einstellungen importieren"* können Sie diese Einstellungen für den neuen Arbeitsplatz importieren. Dadurch kann die Arbeit mit KeyScan ohne weiteren Konfigurationsaufwand begonnen werden.

Nach diesen zwei kleinen Schritten ist die KeyScan Software vollständig installiert und einsatzbereit.